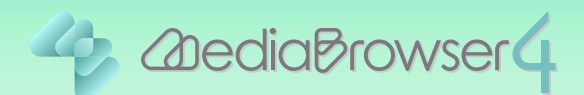

# ファイルのタイトル名を変更する

#### はじめに

- ■本書ではファイルのタイトル名を変更する方法を説明しています。
- ビデオカメラで撮影したファイルはあらかじめパソコンに取り込んでおいてください。

■ タイトル名は MediaBrowser 上で表示される「タイトル」を指します。

### 操作方法.

】 Everio MediaBrowser 4 を起動します。

2 🗉 をクリックしてから、対象のファイルをクリックします。

| デバイス<br>す<br>・ パロンパントラ(0)<br>・ デジオカントラ(0)<br>ライブラリ<br>・ プリンパレーー<br>・ パロンパレーー<br>・ パロンパロンパロンパロン<br>・ パロンパロンパロン<br>・ パロン<br>・ パロン<br>・<br>・<br>・<br>・<br>・<br>・<br>・<br>・<br>・<br>・ | すべて選択 |
|----------------------------------------------------------------------------------------------------|-------|
| ③ JUCCAM, APP (G)<br>②ビデオカメラ (H)<br>③ビデオカメラ (I)<br>ライブラリ<br>③ すべて表示<br>■ 1002 2010/08/24 11:2512 525 MB                                                                                                    |       |
| ●ビデオカンラ (1)<br>ライブラリ<br>() すべて表示 002 2010/08/24 11:25:12 6:25 MB                                                                                                    |       |
| ライブラリ<br>() すべて表示<br>の002 2010/08/24 11:25 12 6.25 MB                                                                                                    |       |
| ◎すべて表示<br>● 10 - 2 - 2010/08/24 11:25:12 6.25 MB                                                                                                    |       |
| 0002 2010/08/24 11:25:12 625 MB                                                                                                    |       |
|                                                                                                    |       |
| ユーザーリスト                                                                                                    |       |
|                                                                                                    |       |
| 「「最近成み込んだファイル」 例刊 : 副 報告                                                                                                    |       |
|                                                                                                    |       |
| ** 編集したファイル 0004 2016/08/09 95216 4.34 MB                                                                                                    |       |
|                                                                                                    |       |
| 0005 2018/08/10 10:00:10 0.32 MB                                                                                                    |       |
|                                                                                                    |       |
|                                                                                                    |       |
|                                                                                                    |       |

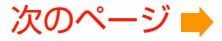

| Everio MediaBrowser 4 BE                                                                |                        |                  |                     |       |             | 0     | @ <u>×</u> |
|-----------------------------------------------------------------------------------------|------------------------|------------------|---------------------|-------|-------------|-------|------------|
| ファイル(F) 編集(E) 表示(V)<br>+ ポーマ                                                            | ウインドウ(W) 設<br>日日日 日二 一 | 定(5) ヘルプ(H)<br>1 |                     | .0    |             | 飘远马 💾 |            |
| デバイス                                                                                    | すべて表示                  | -                |                     | RHE I | ill an Anna | すべて選択 | R          |
| JVCCAM_APP (G)                                                                          | サムネイル                  | タイトル             | 撮影日                 | 再生時間  | ファイルサイズ     | ビデオ形式 | アスペク       |
| ジビデオカメラ(H) ジビデオカメラ(I) ライブラリ                                                             | <b>b</b> . '           | 8001             | 2010/08/24112138    |       | 3.06 MB     |       |            |
| <ul> <li>すべて表示</li> <li>かいジー</li> <li>ユーザーリスト</li> </ul>                                | 13                     | 0002             | 2010/08/24 11:25:12 |       | 625 MB      |       |            |
| ※自谷井未設定 ③ 名符未設定 ③ スマートリスト ④ 最近読み込んだファイル                                                 |                        | 0003             | 2010/08/24 11:25:12 |       | 0.08 MB     |       |            |
| ○単地道集したファイル<br>○トップレート<br>・<br>・<br>・<br>・<br>・<br>・<br>・<br>・<br>・<br>・<br>・<br>・<br>・ | Sec. 1                 | 0004             | 2010/08/09 95216    |       | 4.34 MB     |       |            |
| ?>√□−PUZŀ                                                                               | 2 3                    | 0005             | 2010/06/18 10:00:10 |       | 0.32 MB     |       |            |
|                                                                                         |                        | 0004             | 2010/08/29 9:53:12  |       | 0.55 MB     |       |            |

3 💵 をクリックします。

➡ ファイル情報パネルが表示されます。

## 4 [オプション]をクリックします。

| + 4" =                                                                                                    |              |      |                     |      | 1         | 叙り込み  | · 🛛 · |
|----------------------------------------------------------------------------------------------------|--------------|------|---------------------|------|-----------|-------|-------|
| デバイス *                                                                                                    | すべて表示        | 印秋出  |                     |      | SE BRASSA | すべて選択 |       |
| JVCCAM_APP (G)                                                                                                    | サムネイル        | タイトル | 撮影日                 | 再生時間 | ファイルサイズ   | ビデオ形式 | アスペク  |
| ジビデオカメラ (1)                                                                                                    | <b>b</b> . ' |      |                     |      |           |       |       |
| ファイル村<br>詳細<br>オブション<br>3イトル<br>0001                                                                                                    |              | 0002 | 2010/08/24 11:25:12 |      | 6.25 MB   |       |       |
| ファイルサイズ:<br>再生時間<br>ファイルの種類                                                                                                    | Anth         | 0003 | 2010/08/24 11:25:12 |      | 0.08 MB   |       |       |
| ビデオビットレート:<br>西線サイズ:                                                                                                    | State of the | 0004 | 2010/08/09 95216    |      | 4.34 MB   |       |       |
| 7スペクト比<br>MM<br>xvColor<br>UFF ・                                                                                                    | 2 3          | 0005 | 2010/08/18 10:00:10 |      | 0.32 MB   |       |       |
| 1971: A Constant of the constant of the consta |              | 0004 | 2010/08/29 953 12   |      | 0.55 MB   |       |       |

| 5547                                                                           |        | 2             |                                  |      |             |       |     |
|--------------------------------------------------------------------------------|--------|---------------|----------------------------------|------|-------------|-------|-----|
| JVOCAM APP (Q)                                                                 | すべて表示  | - 4 -         |                                  | RRE  | STOPPINE SC | 7~73  | 95  |
| <ul> <li>         ・ジビデオカメラ (H)         ・・・・・・・・・・・・・・・・・・・・・・・・・・・・・</li></ul> | 9474N  | 34FJU<br>0001 | <b>瑞彩日</b><br>2010/06/2411:21:38 | 再工时能 | 306 MB      | ビテオルス | 72* |
|                                                                                | 1      | 0002          | 2010/08/24 11:25:12              |      | 625 MB      |       |     |
| <u>b</u>                                                                       | ANDINE | 0003          | 2010/08/24 11:25:12              |      | 0.00 MB     |       |     |
| ъл:<br>01                                                                      |        | 0004          | 2010/08/09 9:52 16               |      | 4.34 MB     |       |     |
| NEEE<br>CH                                                                     | 2 1    | 0005          | 2010/08/18 10:00:10              |      | 0.32 MB     |       |     |
|                                                                                |        | 0004          | 2010/08/29 9.63.12               |      | 0.55 MB     |       |     |

# 5 「タイトル」に新しいタイトル名を入力します。

# 6 [×]をクリックします。

| Berlo MediaBrowser 4 BE                              |              |             |                     |      |           | 9       | •     |
|------------------------------------------------------|--------------|-------------|---------------------|------|-----------|---------|-------|
| ファイル(F) 幅集(E) 表示(V)                                  | ウインドウ(W) 設力  | E(S) ヘルプ(H) |                     |      |           |         |       |
| + **                                                 |              |             | <b>P</b>            |      |           | 级Hi达两 💾 | • 🛛 • |
| デバイス                                                 | すべて表示        |             | 60                  | HRE  | SZ BRANDA | すべて選    | IR    |
| JVCCAM_APP (G)                                       | サムネイル        | タイトル        | 撮影日                 | 再生時間 | ファイルサイズ   | ビデオ形式   | 72~0  |
| <ul> <li>シビデオカメラ (1)</li> <li>ジビデオカメラ (1)</li> </ul> | <b>b</b> . ' |             |                     |      |           |         |       |
| <                                                    | ~~           | 0002        | 2010/08/24 11:25:12 |      | 625 MB    |         |       |
| <u>.</u>                                             |              | 0003        | 2010/08/24 11:25:12 |      | 0.08 MB   |         |       |
| 247ル<br>夏の型い出<br>マイレート:                              | Miles        | 0004        | 2010/08/09 95216    |      | 4.34 MB   |         |       |
| 2024:                                                | 2 2          | 0005        | 2010/08/18 10:00:10 |      | 0.32 MB   |         |       |
|                                                      | the.         | 0004        | 2010/08/29 953 12   |      | 0.55 MB   |         | ,     |
| * *                                                  | You 🚺        | D E         | € ⊗                 |      |           |         |       |

| Everio MediaBrowser 4 BE                                            |                |             |                     |      |             | 1        | - O - X |  |
|---------------------------------------------------------------------|----------------|-------------|---------------------|------|-------------|----------|---------|--|
| ファイル(F) 編集(E) 表示(V)                                                 | ウインドウ(W) 設     | 定(5) ヘルプ(H) |                     |      |             |          |         |  |
| + 1 +                                                               |                |             | <b>P</b>            | · ·  | 1           | 级U3233 - | • Z•    |  |
| デバイス                                                                | すべて表示          |             | 0019                |      | x出 32806008 |          | すべて選択   |  |
| JVCCAM_APP (G)                                                      | サムネイル          | タイトル        | 撮影日                 | 再生時間 | ファイルサイズ     | ビデオ形式    | アスペク    |  |
| <ul> <li>ジビデオカメラ (H)</li> <li>ジビデオカメラ (I)</li> <li>ライブラリ</li> </ul> | <b>b</b> .     | 夏の思い出       | 2010/08/24112138    |      | 3.06 MB     |          |         |  |
| ①すべて表示                                                              |                |             |                     |      |             |          |         |  |
| ▶ 🥅 カレンダー                                                           | 1              | 0002        | 2010/08/24 11:25 12 |      | 6.25 MB     |          |         |  |
| ▼ 🌒 ユーザーリスト                                                         | E.             |             |                     |      |             |          |         |  |
| <sup>1</sup> 名称未說定                                                  | the Tak        |             |                     |      |             |          |         |  |
| ▼ III Zマートリスト                                                       |                | 0003        | 2010/08/24 11:25:12 |      | 0.08 MB     |          |         |  |
| 「日本はいからんたつアイル                                                       | 1913-0 : ma 26 |             |                     |      |             |          |         |  |
| 通わっプレート                                                             |                |             |                     |      | 10000       |          |         |  |
| * 編集したファイル                                                          | Mary and and   | 0004        | 2010/08/09 9:52:16  |      | 4.34 MB     |          |         |  |
| ▶ 🚮 エクスポートリスト                                                       | State Party    | -           |                     |      |             |          |         |  |
| ► 🧖 7y70-FU2F                                                       | 2 1            | 0005        | 2010/08/18 10:00:10 |      | 0.32 MB     |          |         |  |
|                                                                     |                | 0004        | 2010/08/29 9:53:12  |      | 0.55 MB     |          |         |  |
| ← III                                                               | *              |             | m                   |      |             |          |         |  |

7 タイトル名が変更されたことを確認してください。

以上で本書の操作は完了です。